ログアウト

1. ログアウト ボタンをクリックしてください。

|        | トマト・イ<br>\#行 | ンターネットノ | バンキング |        | 文字サイズ変更 |                  |
|--------|--------------|---------|-------|--------|---------|------------------|
|        |              |         |       |        |         | ・ <u>操作マニュアル</u> |
| トップページ | 照会           | 振込·振替   | 定期預金  | 決済サービス | 手続      | サービス一覧           |

2. 『ログアウト 確認』画面が表示されます。

ログアウトしてよろしければ、ログアウト実行ボタンをクリックしてください。

| <b>BANK</b> トマト・インターネットバンキング<br>にんげん大好きートマト銀行    | 文字サイズ変更 小 中大     |  |  |  |
|--------------------------------------------------|------------------|--|--|--|
|                                                  | ・ <u>操作マニュアル</u> |  |  |  |
| ログアウト                                            | KBC21BN000B      |  |  |  |
| ▋ 確認                                             |                  |  |  |  |
| ログアウトしてもよろしいですか?                                 |                  |  |  |  |
| ● 未読のお知らせがあります。ご確認いただく場合は、「お知らせを読む」ボタンを押してください。  |                  |  |  |  |
| <sup>お知らせを読む</sup> 未読のお知らせ情報がある場合は、お知らせを読む ボタンをク |                  |  |  |  |
| ログアウト実行                                          |                  |  |  |  |

3. 『ログアウト 完了』画面が表示されます。

|  | ブラウザを閉じる場合は、 | 閉じる ボタンをクリックしてください。 |
|--|--------------|---------------------|
|--|--------------|---------------------|

|                     | インターネットバンキング          | 文字サイズ変更 小 中 大 |
|---------------------|-----------------------|---------------|
|                     |                       | ・操作マニュアル      |
| ログアウト               |                       | KBC21BN001B   |
| ▋ 完了                |                       |               |
| ご利用いただきありがとうございました。 |                       |               |
| 今回のログイン日時           | 2013年06月06日 18時15分49秒 |               |
| 今回のログアウト日時          | 2013年06月06日 18時18分40秒 |               |
| RUS)                |                       |               |